## CONTENTS

| English ······ | ••••••1 |
|----------------|---------|
| Eesti          | 4       |
| Latviešu       | 7       |
| Lietuviškai    |         |

## Installation

Note The product model shown in this QIG is TL-WR741ND, as an example.

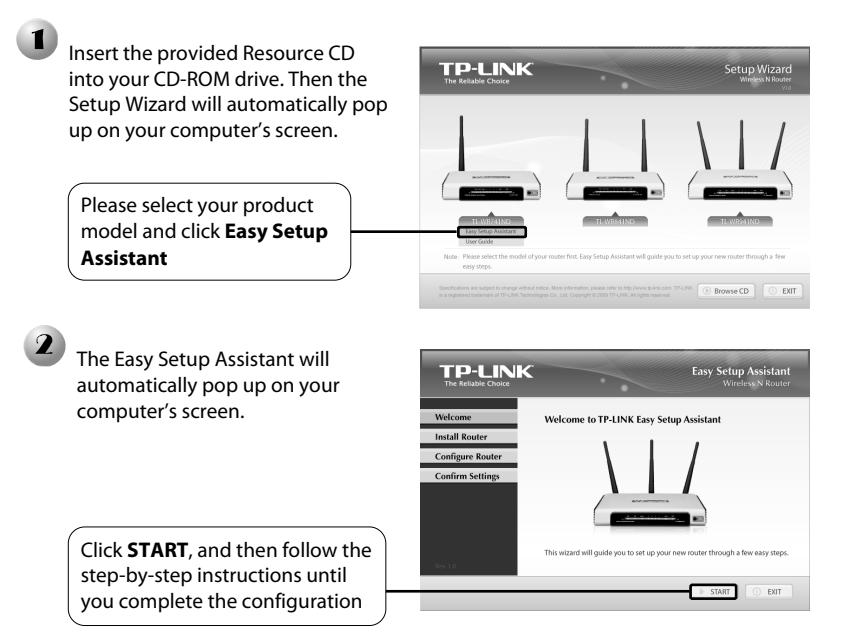

## Troubleshooting

## 1. How can I configure my Router without the Resource CD?

- 1) Connect your computer to the router with an Ethernet cable.
- 2) Open a web browser and enter the address http://192.168.1.1.
- 3) The default username and password are both **admin**.
- 4) If you have changed the username or password and can not remember it, you will need to restore your Router's configuration to its factory default settings then use the default username and password.

#### 2. How do I restore my Router's configuration to its factory default settings?

press and hold the **Reset** button DESE POWER WAN

seconds before releasing it. Press it for 8 to 10 seconds

With the Router powered on,

on the rear panel for 8 to 10

Once the Router is reset, the current configuration settings will be lost and you Note will need to re-configure the router.

#### What can I do if I cannot access the Internet? 3.

- 1) Check to see if all the connectors are connected well, including the telephone line (for your modem), Ethernet cables and power adapter.
- 2) Make sure that you are connected to the TP-LINK Router with the computer that was originally connected to your modem, then log on to the web-based management page and browse to "Network > MAC Clone", click "Clone MAC address" and then click "Save". Reboot the Router and try to access the Internet from your computer, if the problem persists, please go to the next step.

| 150M<br>Wireless N Router<br>Model No.:<br>TL-WR741N / TL-WR741ND | MAC Clone              |                   |                     |
|-------------------------------------------------------------------|------------------------|-------------------|---------------------|
| Status                                                            | WAN MAC Address:       | 00-0A-EB-13-09-1A | Restore Factory MAC |
| Quick Setup     QSS     Network                                   | Your PC's MAC Address: | 00-19-66-80-53-BD | Clone MAC Address   |
| LAN     WAN     MAC Clone                                         |                        | Save              |                     |

3) Log on to the web-based management page and browse to "Network > LAN", change the default LAN IP address from 192.168.1.1 to 192.168.x.1 (x can be any number from 2 to 254) to avoid an IP conflict with your Modem, click the "Save" button; The Router will then reboot and you may try to access the Internet from your computer. Please note that the Router can only be accessed using the new LAN IP address (192.168.x.1).

| 150M                                 |     |                |                   |
|--------------------------------------|-----|----------------|-------------------|
| Wireless N Router                    | LAN |                |                   |
| Model No.:<br>TL-WR741N / TL-WR741ND |     |                |                   |
| Status                               |     | MAC Address:   | 00-0A-EB-13-09-19 |
| Quick Setup                          |     | IP Address:    | 192 168 1 1       |
| • QSS                                |     | Cuba at Marala |                   |
| – Network                            |     | Subnet Wash.   | 255.255.255.0     |
| + LAN                                |     |                |                   |
| + WAN                                |     |                | Save              |
| MAC Clone                            |     |                |                   |
| <ul> <li>Wireless</li> </ul>         |     |                |                   |

4) Please feel free to contact our Technical Support if the problem persists.

## **Technical Support**

For more troubleshooting help, go to:

www.tp-link.com/support/faq.asp

To download the latest Firmware, Driver, Utility and User Guide, go to:

www.tp-link.com/support/download.asp

For all other technical support, please contact us by using the following details:

## Global Tel: +86 755 26504400 E-mail: support@tp-link.com Service time:24hrs, 7days a week

## <u>Singapore</u>

Tel: +65 62840493 E-mail: support.sg@tp-link.com Service time: 24hrs, 7days a week

## USA/Canada

Toll Free: +1 866 225 8139 E-mail: support.usa@tp-link.com Service time: 24hrs, 7days a week

## Australia & New Zealand

Tel: AU 1300 87 5465 NZ 0800 87 5465 E-mail: support@tp-link.com.au Service time: Monday to Friday 9:00 AM to 9:00 PM AEST

## <u> Germany / Austria / Switzerland</u>

Tel: +49 1805 875465 (German Service) E-mail: support.de@tp-link.com Service time: GMT+ 1 or GMT+ 2 (Daylight Saving Time in Germany) Except bank holidays in Hesse

## Installimine

NB! käesolevas installimisjuhendis on näitena kasutatud tootenumbrit TL-WR741ND.

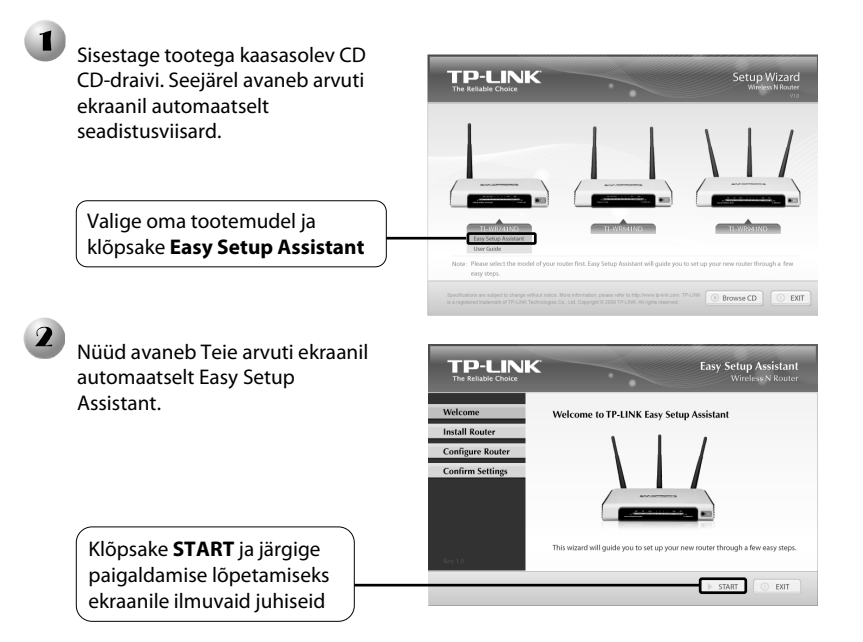

# Tõrkeotsing

## 1. Kuidas konfigureerida ruuterit ilma paigaldustarkvara CD-ta.

- 1) Looge oma arvuti ja ruuteri vahel ühendus, kasutades võrgukaablit.
- 2) Avage veebibrauser ja sisestage aadress http://192.168.1.1.
- 3) Algselt on nii kasutajanimi kui ka parool **admin**.
- Kui olete oma kasutajanime ja/või parooli muutnud ja unustanud, siis tuleb esmalt taastada tehase algseadistus ning seejärel siseneda algse parooli ja kasutajanimega.

## 2. Kuidas taastada ruuteri algseadistus?

Vajutage sisselülitatud ruuteri **Reset**-nupp alla ja hoidke seda all 8 kuni 10 sekundit.

Hoidke all 8-10 sekundit

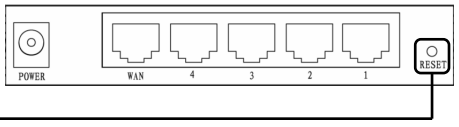

NB! Pärast ruuteri lähtestamist tühistatakse hetkel kehtivad parameetrid ja ruuter tuleb uuesti konfigureerida.

### 3. Mida teha, kui mul puudub ligipääs Internetile?

- Kontrollige, kas kõik juhtmed (sh telefonikaabel modemile, võrgukaabel ja toiteadapter) on korrektselt ühendatud.
- 2) Veenduge, et olete loonud ühenduse TP-LINK ruuteri ja algselt modemiga ühendatud arvuti vahel, seejärel logige sisse veebipõhisesse halduskeskkonda ja avage alalõik "Network > MAC Clone", klõpsake "Clone MAC address" ja seejärel klõpsake "Save". Taaskäivitage ruuter ja proovige oma arvutist Internetti pääseda. Probleemide püsimise korral lugege järgmist alapunkti.

| 150M<br>Wireless N Router<br>Model No.:<br>TL-WR741N / TL-WR741ND | MAC Clone                                  |                                        |                                          |
|-------------------------------------------------------------------|--------------------------------------------|----------------------------------------|------------------------------------------|
| Status     Quick Setup     QSS                                    | WAN MAC Address:<br>Your PC's MAC Address: | 00-0A-EB-13-09-1A<br>00-19-66-80-53-BD | Restore Factory MAC<br>Clone MAC Address |
| - Network<br>• LAN<br>• WAN<br>• MAC Clope                        |                                            | Save                                   |                                          |

3) Logige sisse veebipõhisesse halduskeskkonda ja avage alalõik "Network > LAN", sisestage kohtvõrgu IP-aadressi vaikeseade 192.168.1.1 asemele 192.168.x.1 (x võib olla suvaline number vahemikus 2 kuni 254), et vältida IP-konflikti modemiga, ja klõpsake nuppu "Save". Seejärel ruuter taaskäivitub ning võite uuesti proovida oma arvutist Internetti pääseda. Pange tähele, et nüüd pääseb ruuterile ligi vaid uut kohtvõrgu IP-aadressi (192.168.x.1) kasutades.

| 150M<br>Wireless N Router<br>Model No.:<br>TL-WR741N / TL-WR741ND | LAN |                                             |                                                     |
|-------------------------------------------------------------------|-----|---------------------------------------------|-----------------------------------------------------|
| • Status<br>• Quick Setup<br>• QSS<br>• Network<br>• LAN          |     | MAC Address:<br>IP Address:<br>Subnet Mask: | 00-0A-EB-13-09-19<br>192.168.1.1<br>255.255.255.0 v |
| WAN     MAC Clone     Wireless                                    |     |                                             | Save                                                |

4) Probleemide püsimisel kontakteeruge meie tehnilise toega.

## **Tehniline tugi**

Täpsemat tõrkeotsingu infot leiate lingilt:

www.tp-link.com/support/faq.asp

 Uusima püsivara, draiveri, utiliidi ja kasutusjuhendi allalaadimiseks külastage linki:

www.tp-link.com/support/download.asp

 Muud laadi tehniliste probleemide lahendamiseks kontakteeruge meiega järgmiste kanalite kaudu:

### <u>Ülemaailmne</u>

Tel: +86 755 26504400 E-post: support@tp-link.com Tööaeg: 24h, 7 päeva nädalas

## <u>Singapur</u>

Tel: +65 62840493 E-post: support.sg@tp-link.com Tööaeg: 24h, 7 päeva nädalas

## <u>USA/Kanada</u>

Tasuta: +1 866 225 8139 E-post: support.usa@tp-link.com Tööaeg: 24h, 7 päeva nädalas

## <u>Austraalia ja Uus-Meremaa</u>

Tel: AU 1300 87 5465 NZ 0800 87 5465 E-post: support@tp-link.com.au Tööaeg: esmaspäevast reedeni 9.00 kuni 21.00 AEST

## Saksamaa / Austria / Šveits

Tel: +49 1805 875465 (saksakeelne) E-post: support.de@tp-link.com Tööaeg: GMT+ 1 või GMT+ 2 (suveaeg Saksamaal). Välja arvatud Hesses kehtivate pühade ajal.

# Uzstādīšana

1

Piezīme Produkta modelis, kas šajā Ātrās Uzstādīšanas Pamācībā ir attēlots kā piemērs ir TI -WR741ND.

TP-LINK

levieto resursu CD savā CD-ROM lasītājā. Uzstādīšanas Palīgs automātiski parādīsies tava datora ekrānā.

Lūdzu, izvēlies sava produkta modeli & spied Easy Setup Assistance

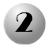

Vienkāršās Uzstādīšanas Asistents automātiski parādīsies tava datora ekrānā.

Spied Start un seko sola pa solim pamācībām līdz konfigurēšanas pabeigšanai

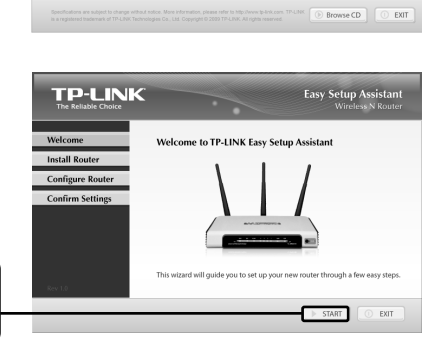

# Kļūdu diagnostika

#### 1. Kā es varu nokonfigurēt savu Maršrutētāju bez Resursu CD?

- 1) Pievieno savu datoru pie maršrutētāja ar Ethernet kabeli.
- 2) Atver tīkla pārlūkprogrammu un ievadi adresi http://192.168.1.1.
- 3) Noklusējuma lietotājvārds un parole ir admin.
- 4) Ja tu esi izmanījis lietotājvārdu vai paroli un nevaru tos atcerēties, tev vajadzēs atjaunot maršrutētāja konfigurāciju līdz rūpnīcas noklusējuma iestatījumiem un izmantot noklusējuma lietotājvārdu un paroli.

# 2. Kā man atjaunot sava maršrutētāja konfigurāciju līdz rūpnīcas noklusējuma iestatījumiem?

6

POWER

Ar ieslēgtu Maršrutētāju, nospied un 8 līdz 10 sekundes paturi nospiestu aizmugurējā paneļa Pārlādes pogu.

Nospied to 8 līdz 10 sek

Piezīme Tiklīdz Maršrutētājs ir pārlādējies, tā brīža konfigurācijas iestatījumi tiks dzēsti un tev būs jāveic atkārtota Maršrutētāja konfigurēšana.

## 3. Kā man rīkoties, ja es nevaru piekļūt Internetam?

 Pārbaudi, vai visi savienotāji ir stingri pievienoti, ieskaitot (sava modēma) telefona līniju, Ethernet kabeļus un barošanas bloku.

WAN

2) Pārliecinies par to, lai tu būtu pievienojies TP-LINK Maršrutētājam ar datoru, kas pirms tam bija pieslēgts tavam modēmam, tad reģistrējies Internetā esošajā vadības lapā un atrodi "Network > MAC Clone", spied "Clone MAC address" un spied "Save". Pārlādē Maršrutētāju un mēģini piekļūt Internetam no sava datora. Ja joprojām pastāv problēma, lūdzu, dodies pie nākamā soļa.

| 150M<br>Wireless N Router<br>Model No.:<br>TL-WR741N / TL-WR741ND | MAC Clone                                  |                                        |                                          |
|-------------------------------------------------------------------|--------------------------------------------|----------------------------------------|------------------------------------------|
| Status     Quick Setup     OSS                                    | WAN MAC Address:<br>Your PC's MAC Address: | 00-0A-EB-13-09-1A<br>00-19-66-80-53-BD | Restore Factory MAC<br>Clone MAC Address |
| Network     LAN     WAN     MAC Clone                             |                                            | Save                                   |                                          |

3) Reģistrējies Internetā esošajā vadības lapā un atrodi "Network > LAN", izmaini noklusējuma LAN IP adresi no 192.168.1.1 uz 192.168.x.1 (x var būt jebkurš skaitlis no 2 līdz 254), lai izvairītos no IP konflikta ar savu Modēmu, nospied "Save" pogu; Maršrutētājs pārlādēsies un tu varēsi mēģināt piekļūt Internetam no sava datora. Lūdzu, pievērs uzmanību tam, ka pie Maršrutētāja var piekļūt tikai izmantojot jauno LAN IP adresi (192.168.x.1).

| 150M                   |     |              |                   |
|------------------------|-----|--------------|-------------------|
| Wireless N Router      | LAN |              |                   |
| TL-WR741N / TL-WR741ND |     |              |                   |
| Status                 |     | MAC Address: | 00-0A-EB-13-09-19 |
| Quick Setup            |     | IP Address:  | 192.168.1.1       |
| Vetwork                |     | Subnet Mask: | 255.255.255.0 🛰   |
| + LAN                  |     |              |                   |
| + WAN                  |     |              | Save              |
| MAC Clone     Mirologe |     |              |                   |

4) Ja joprojām pastāv problēma, lūdzu, sazinies ar mūsu Tehnisko Atbalstu.

## **Tehniskais atbalsts**

Lai uzzinātu vairāk par kļūdu diagnostiku, apmeklējiet:

www.tp-link.com/support/faq.asp

 Lai lejupielādētu jaunāko mikroprogrammu, draiveru, utilītprogrammu un lietotāja pamācību, apmeklējiet:

www.tp-link.com/support/download.asp

 Lai saņemtu visa cita veida tehnisko atbalstu, lūdzu, sazinieties ar mums, izmantojot sekojošo kontaktinformāciju:

### <u>Globāli</u>

Tālrunis: +86 755 26504400 E-pasts: support@tp-link.com Darba laiks: 24h, 7 dienas nedēļā

## Austrālijā & Jaunzēlandē

Tālrunis: AU 1300 87 5465 NZ 0800 87 5465 E-pasts: support@tp-link.com.au Darba laiks: no pirmdienas līdz piektdienai 9:00 līdz 21:00 AEST

## <u>Singapūrā</u>

Tālrunis: +65 62840493 E-pasts: support.sg@tp-link.com Darba laiks: 24h, 7 dienas nedēļā

## <u>ASV/Kanādā</u>

Bezmaksas tālr.: +1 866225 8139 E-pasts: support.usa@tp-link.com Darba laiks: 24h, 7 dienas nedēļā

## <u>Vācijā / Austrijā / Šveicē</u>

Tālrunis: +49 1805 875465 (Apkalpošana vācu valodā) E-pasts: support.de@tp-link.com Darba laiks: GMT +1 vai GMT +2 (Vācijas vasaras laika) Izņemot oficiālās brīvdienas Hessē

# **Įdiegimas**

Pastaba šiame vadove kaip pavyzdys pavaizduotas produkto modelis TL-WR741ND.

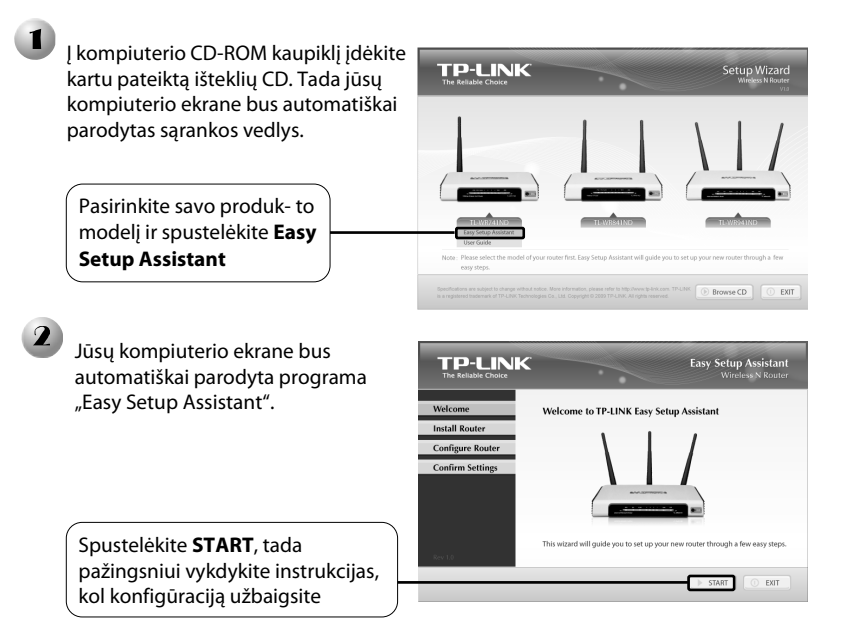

# Trikčių diagnostika

## 1. Kaip galiu susikonfigūruoti maršrutizatorių be išteklių ("Resource") CD?

- 1) Prijunkite kompiuterį prie maršrutizatoriaus "Ethernet" kabeliu.
- 2) Atidarykite interneto naršyklę ir įveskite adresą http://192.168.1.1.
- 3) Standartiniai naudotojo vardas ir slaptažodis yra **admin**.
- Jei pakeitėte naudotojo vardą arba slaptažodį ir jo neprisimenate, jums teks grąžinti gamyklinę maršrutizatoriaus konfigūraciją, tada naudoti standartinį naudotojo vardą ir slaptažodį.

#### 2. Kaip grąžinti gamyklinę mano maršrutizatoriaus konfigūracija?

Kai maršrutizatorius ilungtas, nuspauskite **Reset** mygtuka nugarėlėje ir palaikykite ji nuspaustą 8-10 sekundžių.

Nuspauskite ji 8–10 sek

DESE

Kai maršrutizatorius nustatomas iš naujo, iki tol buvusios konfigūracijos Pastaba nuostatos prarandamos ir maršrutizatorių reikia sukonfigūruoti iš naujo.

#### 3. Ka galiu padaryti, jej negaliu pasjekti interneto?

- 1) Patikrinkite, ar gerai prijungtos visos jungtys, įskaitant telefono liniją (jūsų modemui), "Ethernet" kabelius ir maitinimo adapteri.
- 2) Jsitikinkite, kad TP-LINK maršrutizatorių prijungėte prie kompiuterio, kuris pirma buvo prijungtas prie jūsų modemo, tada prisijunkite prie internetinio administravimo puslapio, susiraskite "Network > MAC Clone", spustelėkite "Clone MAC address", tada spustelėkite "Save". Perkraukite maršrutizatorių ir pamėginkite jungtis prie interneto iš savo kompiuterio. Jei problema išlieka, pereikite prie tolesnio žinasnio.

| 150M<br>Wireless N Router<br>Model No.:<br>TL-WR741N / TL-WR741ND | MAC Clone                                  |                                        |                     |
|-------------------------------------------------------------------|--------------------------------------------|----------------------------------------|---------------------|
| Status     Quick Setup     QSS                                    | WAN MAC Address:<br>Your PC's MAC Address: | 00-0A-EB-13-09-1A<br>00-19-66-80-53-BD | Restore Factory MAC |
| Network     LAN     WAN     MAC Clane                             |                                            | Save                                   |                     |

Prisijunkite prie internetinio administravimo puslapio, susiraskite "**Network** > 3) LAN", pakeiskite numatytaji LAN IP adresa iš 192.168.1.1 j 192.168.x.1 (x - tai bet koks skaičius nuo 2 iki 254), kad išvengtumėte IP konflikto su savo modemu, tada spustelėkite mygtuką "Save"; tada maršrutizatorius bus perkrautas ir galite bandyti jungtis prie interneto iš savo kompiuterio. Atminkite, kad maršrutizatoriu dabar galima pasiekti tik naujuoju LAN IP adresu (192.168.x.1).

| 150M<br>Wireless N Router<br>Model No.:<br>TL-WR741N / TL-WR741ND | LAN                                         |                                                     |
|-------------------------------------------------------------------|---------------------------------------------|-----------------------------------------------------|
| Status     Quick Setup     QSS     Network                        | MAC Address:<br>IP Address:<br>Subnet Mask: | 00-0A-EB-13-09-19<br>192.168.1.1<br>255.255.255.0 ¥ |
| + LAN<br>+ WAN<br>+ MAC Clone                                     |                                             | Save                                                |

Jei problema išlieka, nedvejokite kreiptis į mūsų techninės pagalbos tarnybą. 4)

## Techninė pagalba

Jei reikia daugiau pagalbos, susijusios su trikčių diagnostika, eikite į:

www.tp-link.com/support/faq.asp

 Jei norite atsisiųsti naujausią mikroprograminę įrangą, tvarkyklę,: pagalbines programas ar naudotojo vadovą, eikite į

### www.tp-link.com/support/download.asp

Kitais techninės pagalbos klausimais galite susisiekti su mumis taip:

### <u>Visame pasaulyje</u>

Tel. +86 755 26504400 El. paštas: support@tp-link.com Darbo laikas: 24 val., 7 d. per sav.

## <u>Australija ir Naujoji Zelandija</u>

Tel. AU 1300 87 5465 NZ 0800 87 5465 El. paštas: support@tp-link.com.au Darbo laikas: pirmadienis penktadienis 9:00 – 21:00 AEST

## <u>Singapūras</u>

Tel. +65 62840493 El. paštas: support.sg@tp-link.com Darbo laikas: 24 val., 7 d. per sav.

## <u>JAV / Kanada</u>

Nemokamas Nr. +1 866 225 8139 El. paštas: support.usa@tp-link.com Darbo laikas: 24 val., 7 d. per sav.

## <u> Vokietija / Austrija / Šveicarija</u>

Tel. +49 1805 875465 (vokiečių k.) El. paštas: support.de@tp-link.com Darbo laikas: GMT+1 arba GMT+2 (vasaros laikas Vokietijoje) Išskyrus nedarbo dienas Hesse